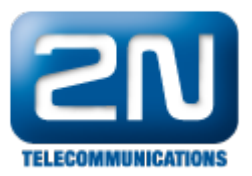

## Asterisk Trixbox - Jak jej nakonfigurovat s 2N® Helios IP

2N<sup>®</sup> Helios IP může být propojen s Asterisk Trixbox, který pro práci využívá SIP protokol. 2N<sup>®</sup> Helios IP funguje jako SIP uživatel a může streamovat video do IP telefonu. Díky plné kompatibilitě dveřního systému s telefonním systémem není požadováno žádné doplňující zařízení.

1. Jako první krok nakonfigurujte nového klienta v Asterisk IP PBX. Následujte kroky z (Pic. 1-6). Na (Pic. 1) jděte do sekce "PBX" -> "PBX settings"

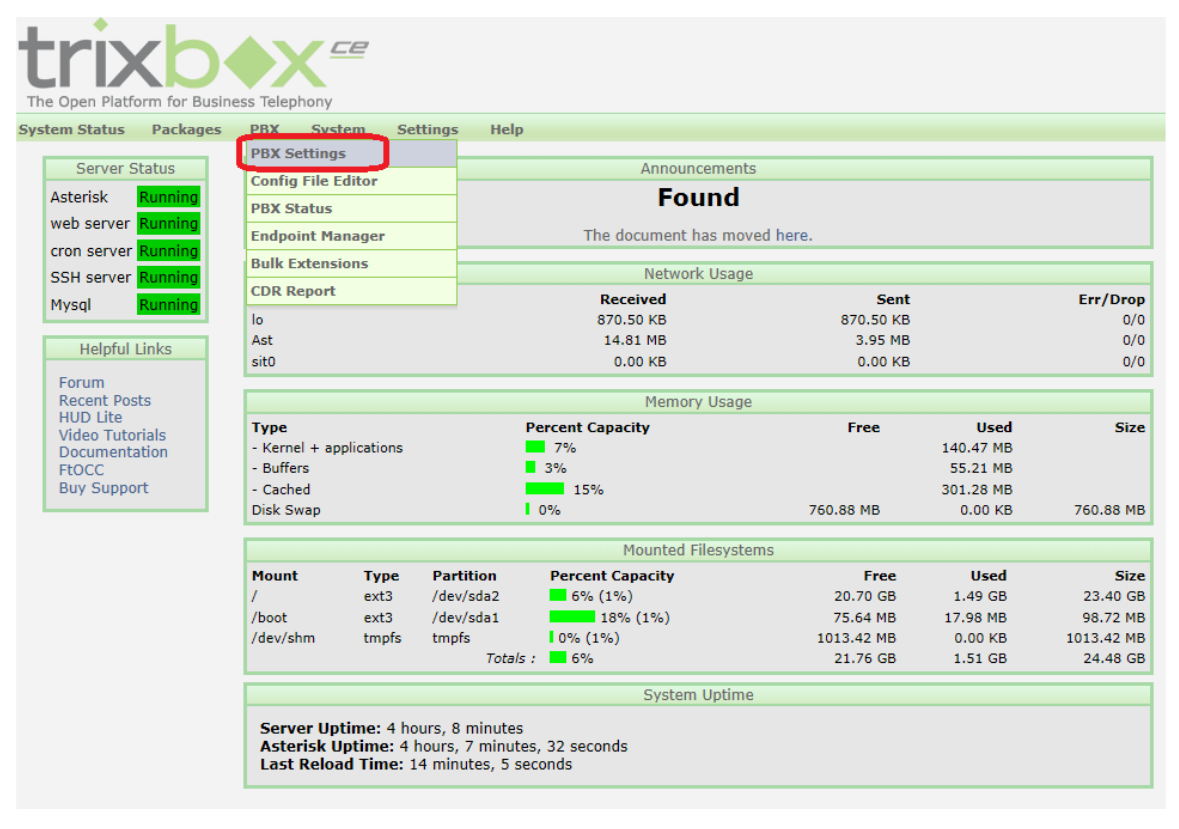

Pic.1

2. Poté jděte do záložky "Admin" a sekce "Extensions" (Pic. 2)

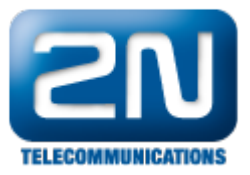

|                                 | ss Telephony                                                                                                    |                        |
|---------------------------------|----------------------------------------------------------------------------------------------------|------------------------|
| System Status Packages          | PBX         System         Settings         Help           Admin         Reports         Panel         Recordings         Help |                        |
| Admin                           | Svstem Status                                                                                                    |                        |
| System Status                   | Notices                                                                                                    | System Statistics      |
| Module Admin                    | No now patifications                                                                                                    | Processor              |
| Basic                           | show all                                                                                                    | FIOCESSO               |
| Extensions                      |                                                                                                    | Load Average 0.00      |
| Feature Codes                   | Chatictics                                                                                                    | CPU 1%                 |
| General Settings                | Statistics                                                                                                    | Memory                 |
| Outbound Routes                 | I otal active calls U                                                                                                    | App Memory 7%          |
| Support                         | Internal calls 0                                                                                                    | Swap 0%                |
| Trunks                          | External calls 0                                                                                                    | Disks                  |
| Administrators                  | - I otal active channels 0                                                                                                    | 6%                     |
| Inbound Call Control            | Connections                                                                                                    | /boot 20%              |
| Inbound Routes                  | IP Phones Online 2                                                                                                    | /dev/shm 0%            |
| Zap Channel DIDs                |                                                                                                    | Networks               |
| Announcements                   | Uptime                                                                                                    | Hetworks               |
| Blacklist                       |                                                                                                    | Ast receive 0.00 KB/s  |
| CallerID Lookup Sources         | System Uptime: 4 hours, 10 minutes                                                                                             | Ast transmit 0.00 KB/s |
| Dav/Night Control               | Asterisk Uptime: 4 hours, 9 minutes                                                                                            |                        |
| Follow Me                       | Last Reload: 16 minutes                                                                                                    | Server Status          |
| IVR                             |                                                                                                    | Asterisk OK            |
| 000000                          |                                                                                                    | Op Panel OK            |
| Ding Croups                     | -                                                                                                    | MySQL OK               |
| Ring Groups                     |                                                                                                    | Web Server OK          |
| Time Conditions                 | -                                                                                                    | SSH Server OK          |
| Time Groups                     |                                                                                                    |                        |
| Internal Options & Configuratio | •                                                                                                    |                        |
| Conterences                     | -                                                                                                    |                        |

3. Na pravé straně zvolte "Add Extension" a potvrďte "Submit" (Pic. 3).

| The Open Platform for Busines         | s Telephony                                                       | Server time: 14:09:45<br>Admin mode [ <u>switch</u> ] |
|---------------------------------------|-------------------------------------------------------------------|-------------------------------------------------------|
| System Status Packages                | PBX System Settings Help                                          | ?                                                     |
|                                       | Admin Reports Panel Recordings Help 🐻 Apply Configuration Changes |                                                       |
| Setup Tools<br>Admin<br>System Status | Add an Extension                                                  | English 💽                                             |
| Module Admin                          | · · · · · · · · · · · · · · · · · · ·                             | Add Extension                                         |
| Basic                                 | Device                                                            | 200 <200>                                             |
| Extensions                            |                                                                   | 400 <400>                                             |
| Feature Codes                         |                                                                   |                                                       |
| General Settings                      | Device Generic SIP Device                                         |                                                       |
| Outbound Routes                       |                                                                   |                                                       |
| Support                               | Submit                                                            |                                                       |
| Trunks                                |                                                                   |                                                       |
| Administrators                        |                                                                   |                                                       |
| Inbound Call Control                  |                                                                   |                                                       |
| Inbound Routes                        |                                                                   |                                                       |
| Zap Channel DIDs                      |                                                                   |                                                       |
| Announcements                         |                                                                   |                                                       |
| Blacklist                             |                                                                   |                                                       |
| CallerID Lookup Sources               |                                                                   |                                                       |
| Day/Night Control                     |                                                                   |                                                       |
| Follow Me                             |                                                                   |                                                       |
| IVR                                   |                                                                   |                                                       |
| Queues                                |                                                                   |                                                       |
| Ring Groups                           |                                                                   |                                                       |
| Time Conditions                       |                                                                   |                                                       |
| Time Groups                           |                                                                   |                                                       |

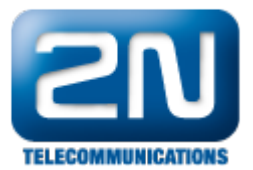

4. Až budete mít vytvořeného uživatele, musíte vyplnit "User Extension", "Display Name" a "Secret" (Autentifikační heslo) (Pic. 4).

| trixb                                           |                      |                     |   | Server time: 14:29:55<br>Admin mode [ <u>switch</u> ] |
|-------------------------------------------------|----------------------|---------------------|---|-------------------------------------------------------|
| The Open Platform for Business                  | Telephony            | - Usla              |   | 0                                                     |
| System Status Packages I                        | Admin Reports Pa     | nel Recordings Helt | 2 | Ű                                                     |
| Setup Tools<br>Admin<br>System Status           | Add SIP Exte         | ension              |   | English                                               |
| Module Admin                                    |                      |                     |   | Add Extension                                         |
| Basic                                           | Add Extension        | 200 <200 >          |   |                                                       |
| Extensions                                      |                      |                     |   | 200 < 200 >                                           |
| Feature Codes                                   |                      |                     | _ | 400 <400>                                             |
| General Settings                                | User Extension       | 300                 |   |                                                       |
| Outbound Routes                                 | Display Name         | 300                 |   |                                                       |
| Support                                         | CID Num Alias        |                     |   |                                                       |
| Trunks                                          | SIP Alias            | 300                 |   |                                                       |
| Administrators                                  |                      |                     |   |                                                       |
| Inbound Call Control                            | Extension Options    |                     |   |                                                       |
| Inbound Routes                                  |                      |                     |   |                                                       |
| Zap Channel DIDs                                | Outbound CID         |                     |   |                                                       |
| Announcements                                   | Ding Time            | Dofault 💌           |   |                                                       |
| Blacklist                                       | Cell Waiting         | Enable -            |   |                                                       |
| CallerID Lookup Sources                         | Call Scrooping       | Disable             |   |                                                       |
| Day/Night Control                               |                      | Disable             |   |                                                       |
| Follow Me                                       | Emergency CID        |                     |   |                                                       |
| IVR                                             |                      |                     |   |                                                       |
| Queues                                          | Assigned DID/CID     |                     |   |                                                       |
| Ring Groups                                     |                      |                     |   |                                                       |
| Time Conditions                                 | DID Description      |                     |   |                                                       |
| Time Groups                                     | Add Inbound DID      |                     |   |                                                       |
| Internal Options & Configuration<br>Conferences | Add Inbound CID      |                     |   |                                                       |
| DISA                                            | Device Options       |                     |   |                                                       |
| Languages                                       |                      |                     |   |                                                       |
| Music on Hold                                   |                      |                     |   |                                                       |
| PIN Sets                                        | This device uses sig | technology.         |   |                                                       |
| Paging and Intercom                             | secret               | 300                 |   |                                                       |
|                                                 |                      | Pic. 4              |   |                                                       |

5. Poté potvrďte tlačítkem, které naleznete úplně dole na stránce- "Submit" (Pic. 5) a nahoře na stránce "Apply Configuration changes" (Pic. 6)

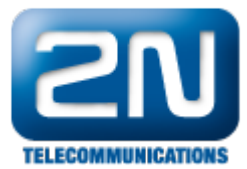

|                                                       | uelaun                                                                                                    |
|-------------------------------------------------------|----------------------------------------------------------------------------------------------------|
|                                                       | VmX Locater                                                                                                    |
|                                                       | VmX Locater™ Disabled ▼<br>Use When: □ unavailable □ busy<br>Voicemail Instructions: □ Standard voicemail prompts.                 |
|                                                       | Press 0: Go To Operator Press 1: Press 2: Submit                                                                                   |
|                                                       | Pic. 5                                                                                                    |
| The Open Platform for Busines                         | is Telephony                                                                                                    |
| System Status Packages                                | PBX System Settings Help                                                                                                    |
| Setup Tools<br>Admin<br>System Status<br>Module Admin | Admin Reports Panel Recordings Help Apply Configuration Changes Add an Extension Please select your Device below then click Submit |
| Basic<br>Extensions                                   | Device                                                                                                    |
| Feature Codes                                         |                                                                                                    |
| General Settings                                      | Device Generic SIP Device                                                                                                    |
| Outbound Routes                                       |                                                                                                    |
| Support                                               | Submit                                                                                                    |
| Trunks                                                |                                                                                                    |
| Administrators                                        |                                                                                                    |

6. Nyní je čas konfigurovat stranu Helios IP. Jak můžete vidět na (Pic. 7), je třeba vstoupit do sekce "Advanced Settings" -> "SIP Settings", zde vyplňte "User ID" (klient se musí shodovat se stranou Asterisk), dále vyplňte "Domain", "AuthID", "Password" ("Secret"), "Proxy Address".

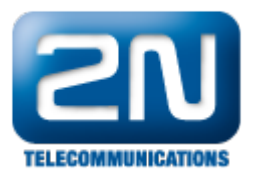

| HelioS                                                                                                    | P                                                                     |                     |                                                                   | 300<br>CZ EN                |
|----------------------------------------------------------------------------------------------------|-----------------------------------------------------------------------|---------------------|-------------------------------------------------------------------|-----------------------------|
| <b>ZN</b><br>TELECOMMUNICATIONS                                                                                      |                                                                       |                     | 🛱 🛱 SIP                                                           | Settings                    |
| Information<br>Basic Settings                                                                                        | User settings<br>Display name: 300<br>User ID: 300<br>Domain: 192.165 | 3 50 95             | SIP proxy setting<br>Proxy address: 192<br>Proxy port: 506        | <b>S</b><br>.168.50.95<br>0 |
| Advanced Settings  Network  Date and Time  SIP Settings  Web Server                                                  | Use auth ID: Yes<br>Auth ID: 300<br>Password: ••••••                  |                     | SIP registration<br>Enable registration:<br>Registration expires: | Yes 💌<br>120 s              |
| <ul> <li>Mic &amp; Speaker</li> <li>Camera</li> <li>Audio Codecs</li> <li>Video Codecs</li> <li>Streaming</li> </ul> | Other settings<br>Local SIP port:<br>Send keepalive packets:          | 5060<br>Yes 💌       | Registrar address:<br>Registrar port:                             | 192.168.50.95<br>5060       |
| <ul> <li>Auto Updates</li> <li>Display</li> <li>System log</li> <li>E-mail</li> <li>Multicast</li> </ul>             | Starting RTP port:<br>RTP Timeout:                                    | 5000<br>60 <b>s</b> |                                                                   |                             |
| • Miscellaneous Card reader Tools                                                                                    |                                                                       |                     |                                                                   |                             |
| Logout ()                                                                                                    |                                                                       |                     |                                                                   | <b>P</b>                    |

Jak konfigurovat  $2N^{\mathbb{R}}$  Helios IP intercom – FW verze 2.6 a vyšší

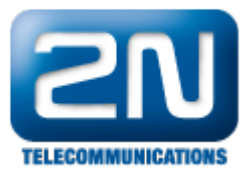

| $\sim$   |             |              |                   |                       |                             | 300 | CZ EN | Logout     |
|----------|-------------|--------------|-------------------|-----------------------|-----------------------------|-----|-------|------------|
| (        | Services    | $\mathbf{x}$ | SIP Calls Audio   | vīdeo                 |                             |     |       |            |
|          |             |              | Intercom Identity | / ~                   |                             |     |       |            |
|          | Phone       | >            |                   | Display Name          | 300                         |     |       |            |
| <u>.</u> | Channeline  |              |                   | Phone Number (ID)     | 300                         |     |       |            |
| *        | Streaming   |              |                   | Domain                | 192.168.50.95               |     |       |            |
|          | E-Mail      |              |                   |                       |                             |     |       |            |
| <b>*</b> | Automation  |              | Authentication    | Line Authorities ID   |                             |     |       |            |
|          | User Sounds |              |                   | Ose Authentication ID | 200                         |     |       |            |
|          | Web Server  |              |                   | Authentication ID     |                             |     |       |            |
|          |             |              |                   | Password              |                             |     |       |            |
|          | Audio Test  |              | SIP Proxy ~       |                       |                             |     |       |            |
|          |             |              |                   | Proxy Address         | 192.168.50.9 <mark>5</mark> |     |       |            |
|          |             |              |                   | Proxy Port            | 5060                        |     |       |            |
|          |             |              | SIP Registrar ~   |                       |                             |     |       |            |
|          |             |              |                   | Registration Enabled  | ~                           |     |       |            |
|          |             |              |                   | Registrar Address     | 192.168.50.95               |     |       |            |
|          |             |              |                   | Registrar Port        | 5060                        |     |       |            |
|          |             |              |                   | Registration Expires  | 120                         |     | [s]   | $\bigcirc$ |
|          |             |              |                   |                       |                             |     |       |            |

Pic. 7

7. Nyní je hotovo. Pro kontrolu, zda byla registrace úspěšná, ověřte vše v Asterisk IP v sekci "PBX" -> "PBX status" (Pic. 8), (Pic. 9).

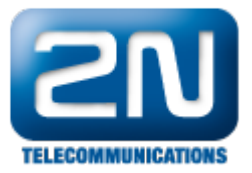

| The Open Platform for Busine | ss Telephony       |                               |
|------------------------------|--------------------|-------------------------------|
| System Status Packages       | PBX System Sett    | ings Help                     |
|                              | PBX Settings       | el Recordings Help            |
| Setup Tools                  | Config File Editor |                               |
| Admin                        | PBX Status         | ision                         |
| System Status                | Endpoint Manager   | evice below then click Submit |
| Module Admin                 | Bulk Extensions    |                               |
| Basic                        | CDR Report         |                               |
| Extensions                   |                    |                               |
| Concret Cottings             | - Device Orac      |                               |
| General Settings             | Device Gener       |                               |
| Outbound Routes              |                    |                               |
| Support                      | Submit             |                               |
| Trunks                       | -                  |                               |
| Administrators               |                    |                               |
| Inbound Call Control         |                    |                               |
| Zan Channel DIDe             | -                  |                               |
|                              | -                  |                               |
| Placklist                    | -                  |                               |
|                              | -                  |                               |
| Callerid Lookup Sources      | -                  |                               |
|                              | -                  |                               |
| Follow Me                    | -                  |                               |
| IVR                          |                    |                               |

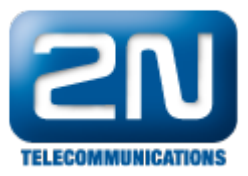

| The Open Platform for Business Telephony                                                                                        |   |
|----------------------------------------------------------------------------------------------------|---|
| System Status Packages PBX System Settings Help                                                                                 |   |
| PBX Status: trixbox1.localdomain ()                                                                                             |   |
| Version<br>Asterisk 1.6.0.26-FONCORE-r78 built by root @ revisor.trixbox.com on a 1686 running Linux on 2010-06-08 22:01:27 UTC | _ |
| Uptime                                                                                                    |   |
| System uptime: 4 hours, 35 minutes, 46 seconds<br>Last reload: 1 minute, 6 seconds                                              |   |
| Active Channel(s)                                                                                                    |   |
| Peer User/ANR Call ID Format Hold Last Message<br>O active SIP dialogs                                                          |   |
| Sip Registry                                                                                                    |   |
| Host Username Refresh State Reg.Time<br>O SIP registrations.                                                                    |   |
| Sip Peers                                                                                                    |   |
| Name/username Host Dyn Nat ACL Port Status                                                                                      |   |
| 300/300 192.168.50.96 D N A 5060 OK (4 ms)                                                                                      |   |
| 200/200 (ONSPECIFICA) D N A 5060 ONKNOWN<br>3 sip peers [Monitored: 2 online, 1 offline Unmonitored: 0 online, 0 offline]       |   |
| IAX2 Registry                                                                                                    |   |
| Host dnsmgr Username Perceived Refresh State<br>O IAX2 registrations.                                                           |   |
| IAX2 Peers                                                                                                    |   |
| Name/Username Host Mask Port Status<br>0 iax2 peers [0 online, 0 offline, 0 unmonitored]                                        |   |

- Pic. 9
- 8. Úspěšnost můžete zkontrolovat i ze strany Helios IP v záložce "Information".

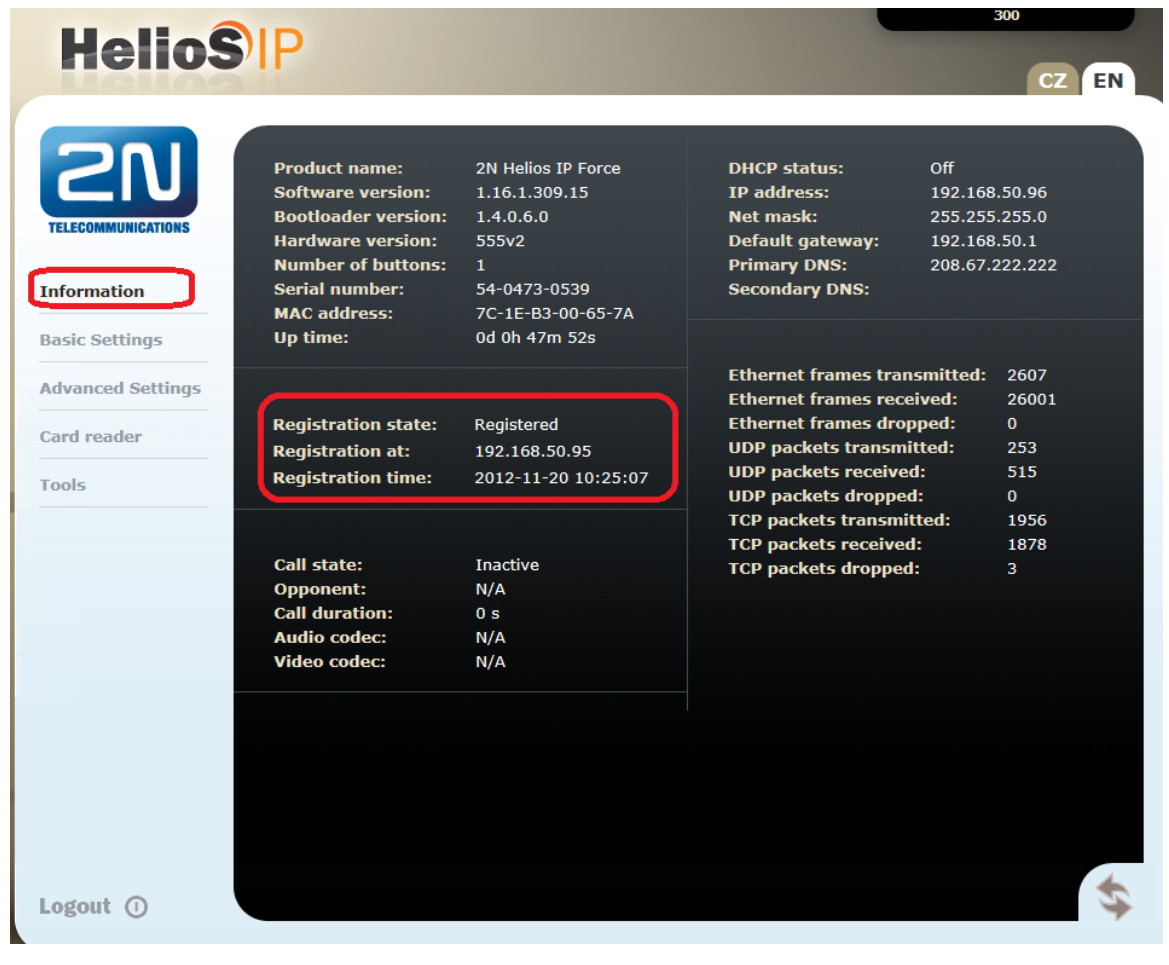

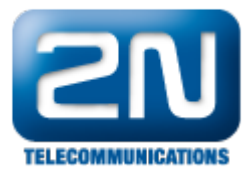

Pro verze FW 2.6 a vyšší jděte do sekce Stav-Služby-Stav telefonu

Další informace: Dveřní & Bezpečnostní interkomy (oficiální stránky 2N)